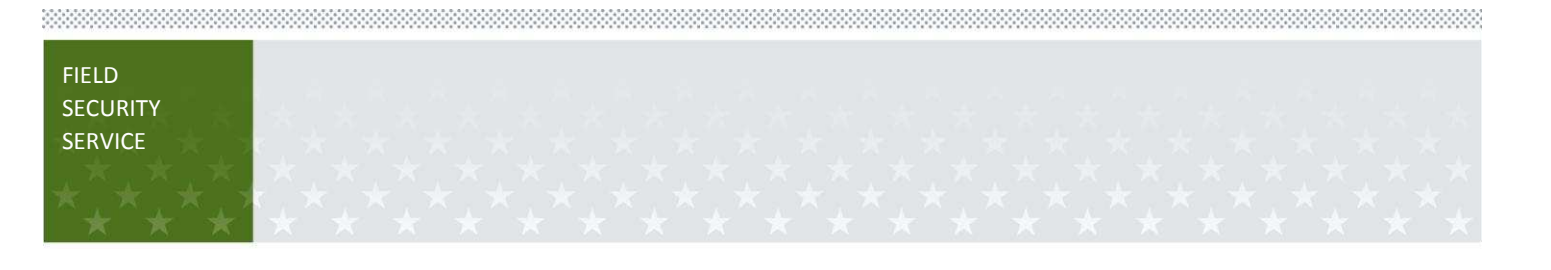

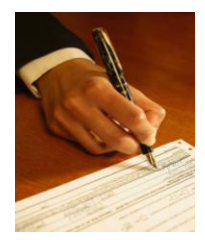

# **Digital Signatures**

# Using Digital Certificates to digitally sign documents

Documents may be digitally signed using a digital certificate. Similar to handwritten signatures, a digital signature authenticates to the recipient that a document has been approved or acknowledged by those individuals that have placed their signature in the document.

Digital signatures however provide added assurance that the information has not been altered since it was sent and by providing verification of the signers digital identity. In order to digitally sign a document, an individual must have:

- A digital certificate either in Soft Certificate form (PKI) or a hard certificate (PIV card).
   The use of a PIV card certificate requires a card reader.
- Software that will permit the use of a digital signature. Three options available with VA include:
  - Adobe Acrobat Reader (Adobe Reader requires that signatures be enabled in the document prior to opening it with Reader)
  - Adobe Acrobat Professional
  - Microsoft Office

An image of a 'wet' handwritten signature can be attached to the digital signature although it is not required. There are two VA standard formats for digital signature:

- A signature with digital documentation and date
- A Signature alone

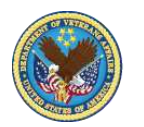

## • Creating a Wet Signature

To create a handwritten signature:

- Sign your name to a clean blank piece of paper using a dark pen.
- Scan the signature to your desktop as a jpg format file.
- Open the jpg image using **Microsoft Office Picture Manager**.

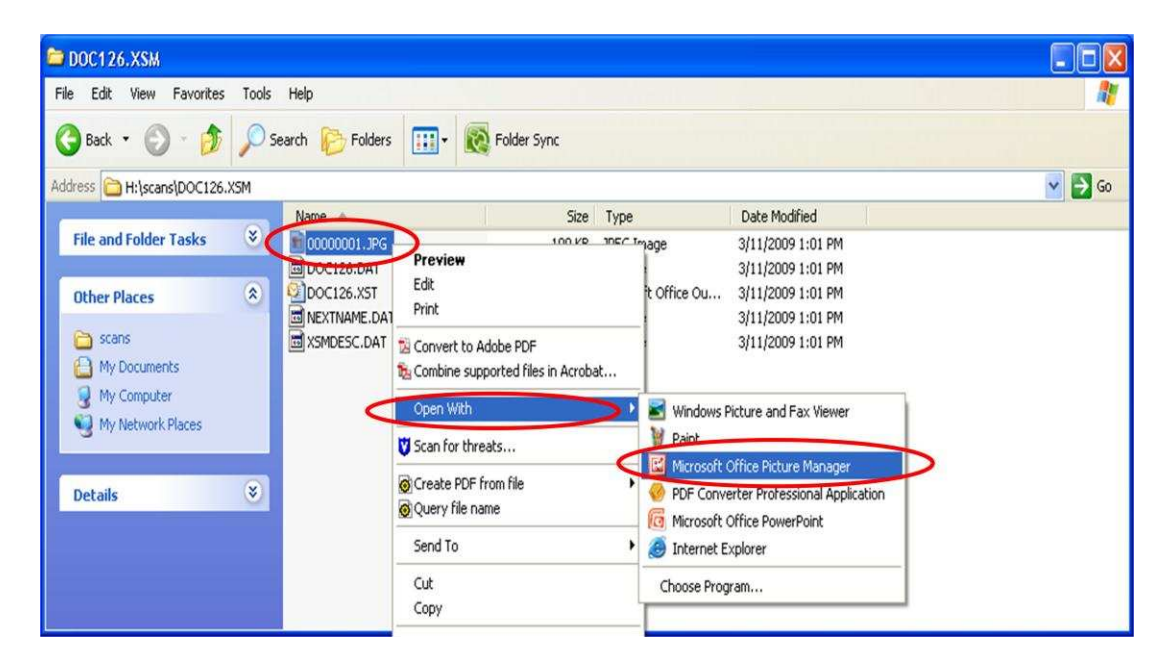

### In Microsoft Office Picture Manager:

- Left click over "Picture" and Select "Crop"
- Crop your signature
- Select OK

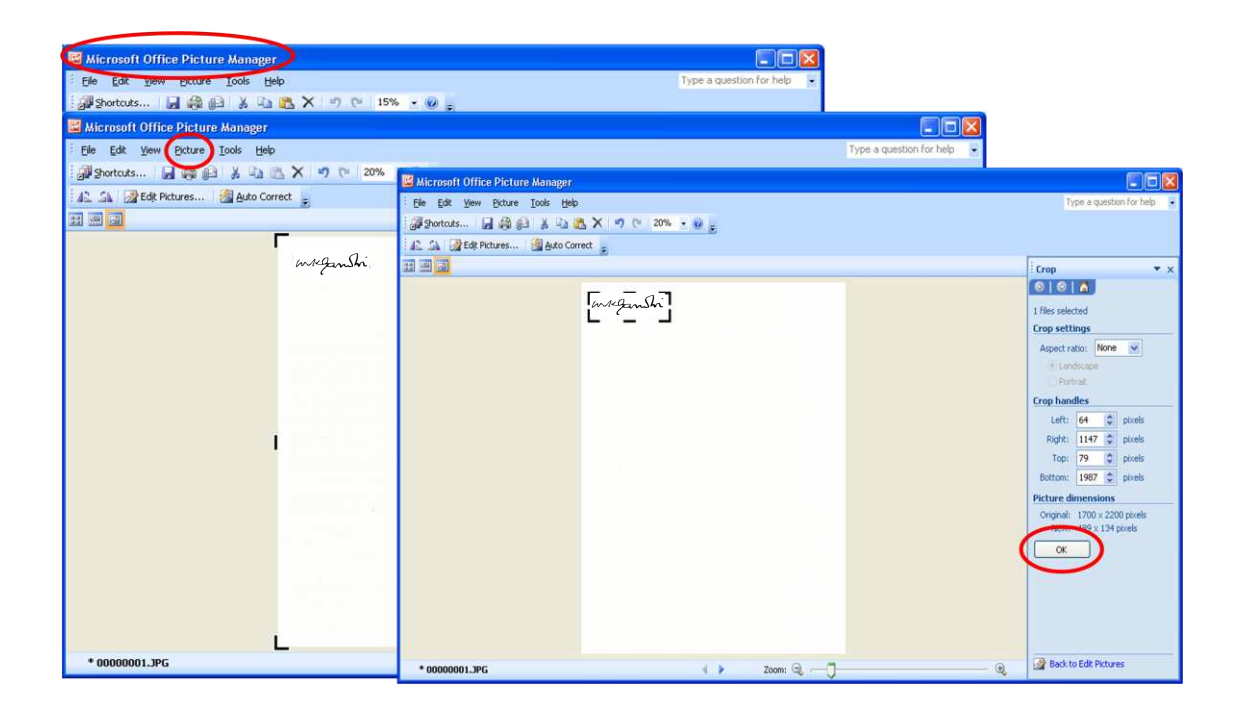

- Left click over "File" and select "Save As"
- In the 'Save In' field: Choose a location that you will remember.
- Under File Name enter "Wet Signature" or another name you will remember.
- Select Save

| Kicrosoft Office Picture Manager          |                                  |
|-------------------------------------------|----------------------------------|
| Ele Edit View Bicture Iools Help          | Type a question for help         |
| 🗿 Shortcuts 📓 🆓 🕼 🕺 🖓 🦥 🗮 🕅 🖓 🕫           |                                  |
| 🗛 🖓 Edit Pictures 🛛 🖓 Auto Correct 🖕      |                                  |
| 🗄 🗐 🔄 Save As                             |                                  |
| Save in:) Certificates                    | - @ • 🖻 × 📬 💷 •                  |
| My Recent                                 |                                  |
| Documents                                 |                                  |
| Desktop                                   |                                  |
| Cocuments My                              |                                  |
| 3 My<br>Compatient                        |                                  |
| My Network                                |                                  |
| Places                                    |                                  |
|                                           |                                  |
|                                           |                                  |
|                                           |                                  |
|                                           |                                  |
|                                           |                                  |
|                                           |                                  |
| File name Wet Signature. JPG              |                                  |
| Save as type: JPEG File Interchange Forma | t (* ipg; * ipeg; * ipe; * ifif) |
|                                           |                                  |
| 00000001.3Pt Tools *                      |                                  |

- Locate the jpg you just created and right click.
- Click "Create PDF from file" > "Publishing Quality"

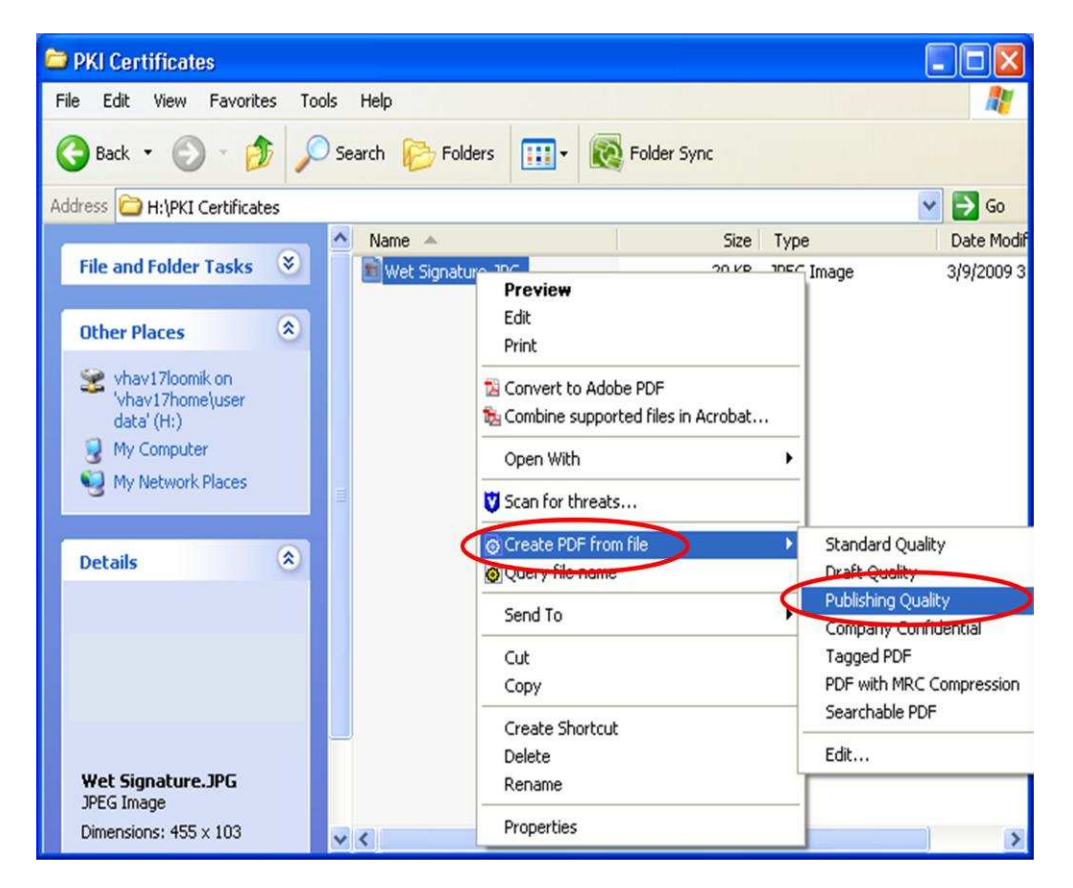

A popup window will be displayed to save the document;

- $\circ$  In the Save In field: Choose the same location in which you stored your JPG file
- Under File Name enter "Wet Signature"
- Select Save and remember the location. It is now a PDF File
- When you have finished you should have two wet signatures in two formats stored in the same location a PDF and a JPG.

| Save As                  |                                     |             |
|--------------------------|-------------------------------------|-------------|
| Save jn: 🖻 PKI Cettif    | icales 🕑 🕜 🦻 😢 🖽-                   |             |
| 3                        | 🗁 PKI Certificates                  |             |
| My Recent<br>Documents   | Elle Edit View Favorites Iools Help | <b></b>     |
|                          | Search 😥 Folders 🛄 🖡                | Folder Sync |
| Desktop                  | Address 🗁 H:\PKI Certificates       | 💌 🄁 Go      |
|                          | Tile and Folder Trades (X)          | Size Ty     |
|                          | File and Folder Tasks               | 20 KB JPE   |
| My Documents             | Other Places                        |             |
|                          | 😪 vhav17loomik on                   |             |
| My Computer              | Vhavizhome(user 🖌 🖌 🖌               | >           |
|                          |                                     |             |
| File name:               | Wet Signature.pdf                   |             |
| My Network Save as type: | Portable Document Format (*.pdf)    |             |

### To set Signature preferences in Adobe Reader:

- Open Adobe Reader
- Click EDIT > PREFERENCES > SECURITY > NEW
- $\circ$  Click the Imported Graphic radio button and click FILE
- Click browse to find your wet signature PDF file.
- Click OK

| 🔁 Adobe Reader                                                                                             |                   |
|----------------------------------------------------------------------------------------------------|-------------------|
| Ele     E Configure Signature Appearance       INe:                                                        | Comment           |
| your common name<br>here<br>2012.09.26 13:56:19<br>-05'00'                                                 | Select Picture    |
| Configure Graphic<br>Show: ○ No graphig Import Graphic from:<br>⊙ Imported graphic Elie<br>○ Na <u>m</u> e | manshi            |
| Configure Text Show: Vame Location Distinguished name Logo Vate Reason Labels                              | (                 |
| Text Properties<br>Text Direction:  Auto Left to right Right to left Digits: 0123456789                    | 1 out of 1 images |
| OK Cancel                                                                                                  | OK Cancel         |

- Uncheck the checkboxes for Location, Reason, Distinguished Name, Labels and Logo
- Enter a Name in the Title field and Click OK

| Configure Signature Appearance                                                                                                    | $\mathbf{X}$ |
|----------------------------------------------------------------------------------------------------|--------------|
| Itle: Wet Signature Preview                                                                                                    |              |
| With and the second second sec |              |
| Configure Graphic                                                                                                    | 5            |
| Show: No graphic Import Graphic from:<br>Imported graphic File Name                                                                                                    |              |
| Configure Text                                                                                                    | 5            |
| Show:     ✓ Name     Location     Distinguished name     Logo       ✓ Date     Reason     Labels                                                                                                    |              |
| Text Properties                                                                                                    |              |
| Text Direction: <ul> <li>Auto</li> <li>Left to right</li> <li>Right to left</li> </ul>                                                                                                    |              |
| Digits: 0123456789 🔽                                                                                                    |              |
| OK Cancel                                                                                                    |              |

When a fillable / saveable form document is received with signature fields, the signature field can be clicked to bring up a 'Sign Document window.

- Click the Sign As field drop down arrow and select a current certificate
- Click the Appearance drop down field to select your 'Wet Signature'.
- Click SIGN.
- You will then be asked to Publish the document to save it. After it is published, do not save the document again over the signed form or it will invalidate the signature.

| Sign Document                     |                                     | ×   |
|-----------------------------------|-------------------------------------|-----|
| Sign As: MY Name 123456           | 's 🛛 internal Digital Signature K 💌 | (7) |
| Certificate Issuer: Veterans Affa | airs User CA B1                     |     |
|                                   | Appearance: Wet Signature           | *   |
| ( 10 D.                           | M.Y. Name<br>123456                 |     |
| Witansh                           | 2012.09.27<br>14:37:11 -05'00'      | (2) |
| Lock Document After Signing       |                                     | (2) |
|                                   | Sign Canc                           | el  |

If you continue to have problems after setting up Adobe Reader to sign documents, please see also <a href="http://www.sde.portal.va.gov/sites/fo/FOWiki/Wiki/Adobe%20Acrobat%20Form%20Error.aspx">http://www.sde.portal.va.gov/sites/fo/FOWiki/Wiki/Adobe%20Acrobat%20Form%20Error.aspx</a>